## Thunderbird サブミッションポート設定手順書

2006年12月27日

営業グループ 飯島 慎也

Thunderbird でサブミッションポートを使用する場合の設定変更手順を記述致します。

## 設定変更手順

- 1. Thunderbird を起動します。
- 2. 画面上部の「ツール」メニュー 「アカウント設定」をクリックします。

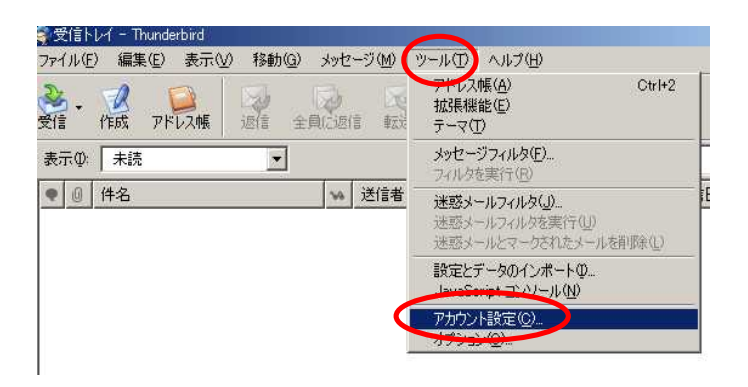

3.「アカウント設定」画面の「送信(SMTP)サーバ」をクリックして、"メール(既定)" となっているアカウントを選択し、「編集」をクリックします。

| <ul> <li>● 仕事用</li> <li>サーバ設定</li> <li>-コピーと特別なフォルダ</li> <li>編集とアドレス入力</li> <li>ディスク領域</li> </ul> | 送信 (SMTP) サーバの設定                                                              |                   |
|---------------------------------------------------------------------------------------------------|-------------------------------------------------------------------------------|-------------------|
|                                                                                                   | アカウントを複数お持ちの場合でも、設定が必要な送信(SMTP)サーバは1つだけです。メッセージ送信に使用するサーバ名を入力してください。<br>追加(D) |                   |
| -開封確認<br>- ヤキュリティ                                                                                 | test%ドメイン名 (規定)                                                               | [編集(E)            |
| ヨローカルフォルダ                                                                                         |                                                                               | 首·耶余 ( <u>M</u> ) |
| ディスク全日式                                                                                           |                                                                               | 一既定值(:設定()        |

4.「ポート番号」の値を 25 587 に変更します。

| 1TP サーバ              |  |
|----------------------|--|
| 設定                   |  |
| i説明( <u>D</u> ):     |  |
| サーバ名(S): mail.ドメイン名  |  |
| ポート番号(P): 25 既定値: 25 |  |

5 .「OK」をクリックして下さい。

以上で設定は終了です。